### HP LaserJet Multifunction

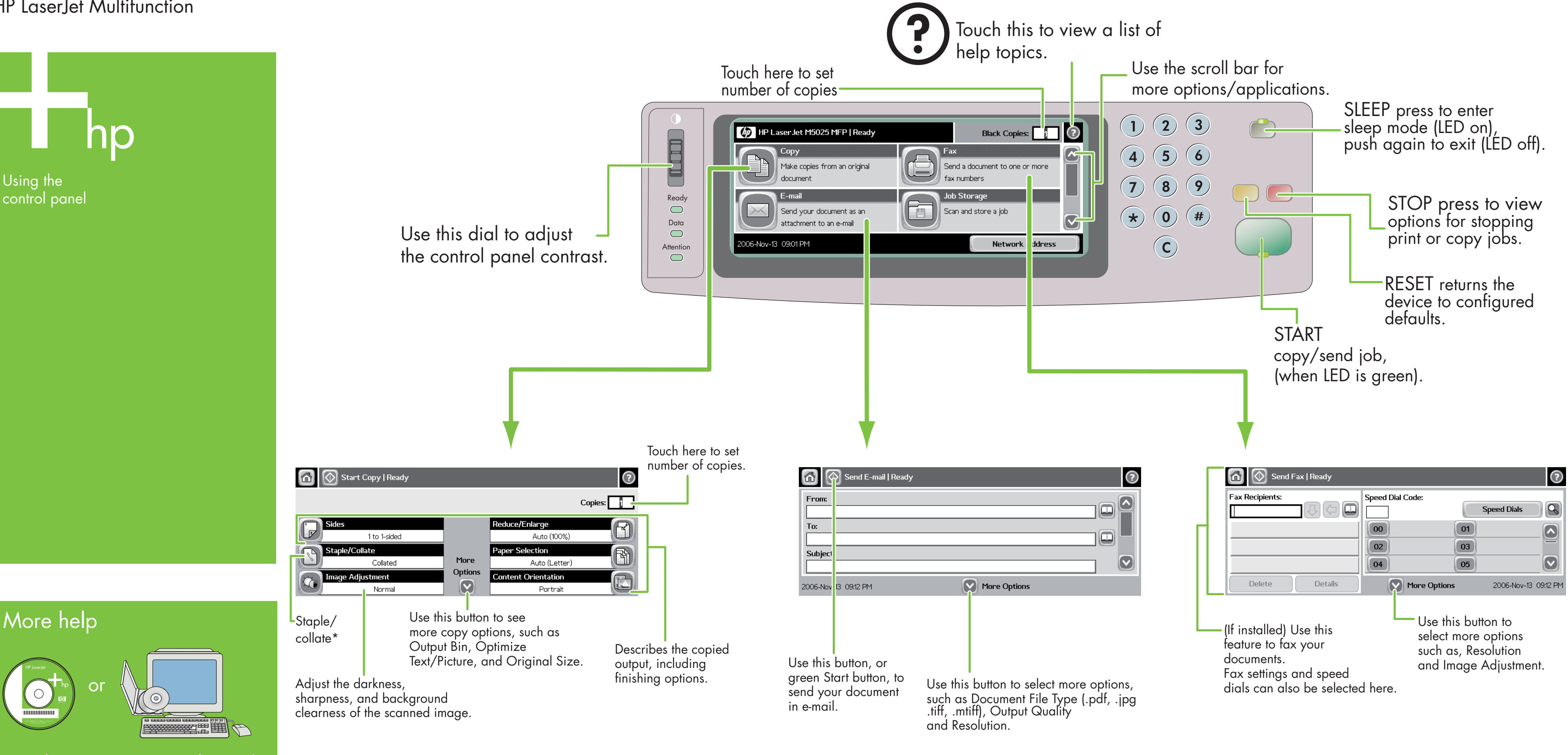

### More help

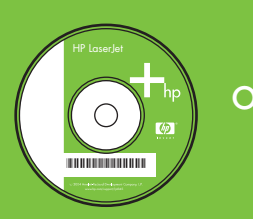

See the User Guide on CD

Visit www.hp.com/ support

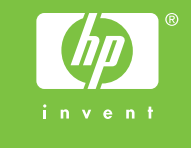

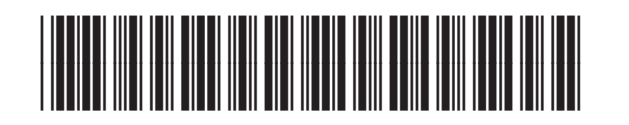

CB414-90979

#### Simple Copy

Сору

- Place the original on the flatbed or face-up in the ADF Press the Start key.
- Advanced Copy
- Place the original on the flatbed or face-up in the ADF

#### Touch Conv

- 3. Change other settings by touching More Options.
- 4. Press Start key or touch Start Copy.

#### \* Staple is available if installed

3. If requested, type your user name and password. 4. Complete the remaining fields, for example: To:, From:, and Subject:. Change other settings by touching More Options, or use the default settings. 6. Press Start key or touch Send E-mail.

E-mail

2. Touch E-mail

Place the original on the flatbed or face-up in the ADF.

### Fax

- 1. Place the original on the flatbed or face-up in the ADF.
- 2. Touch FAX.
- 3. Change other settings by touching More Options.
- 4. Use the keyboard to type the phone number.
- 5. Press Start key or touch Send Fax.

www.hp.com/go/useMyMFP

### HP LaserJet multifonctions

Utilisation du panneau

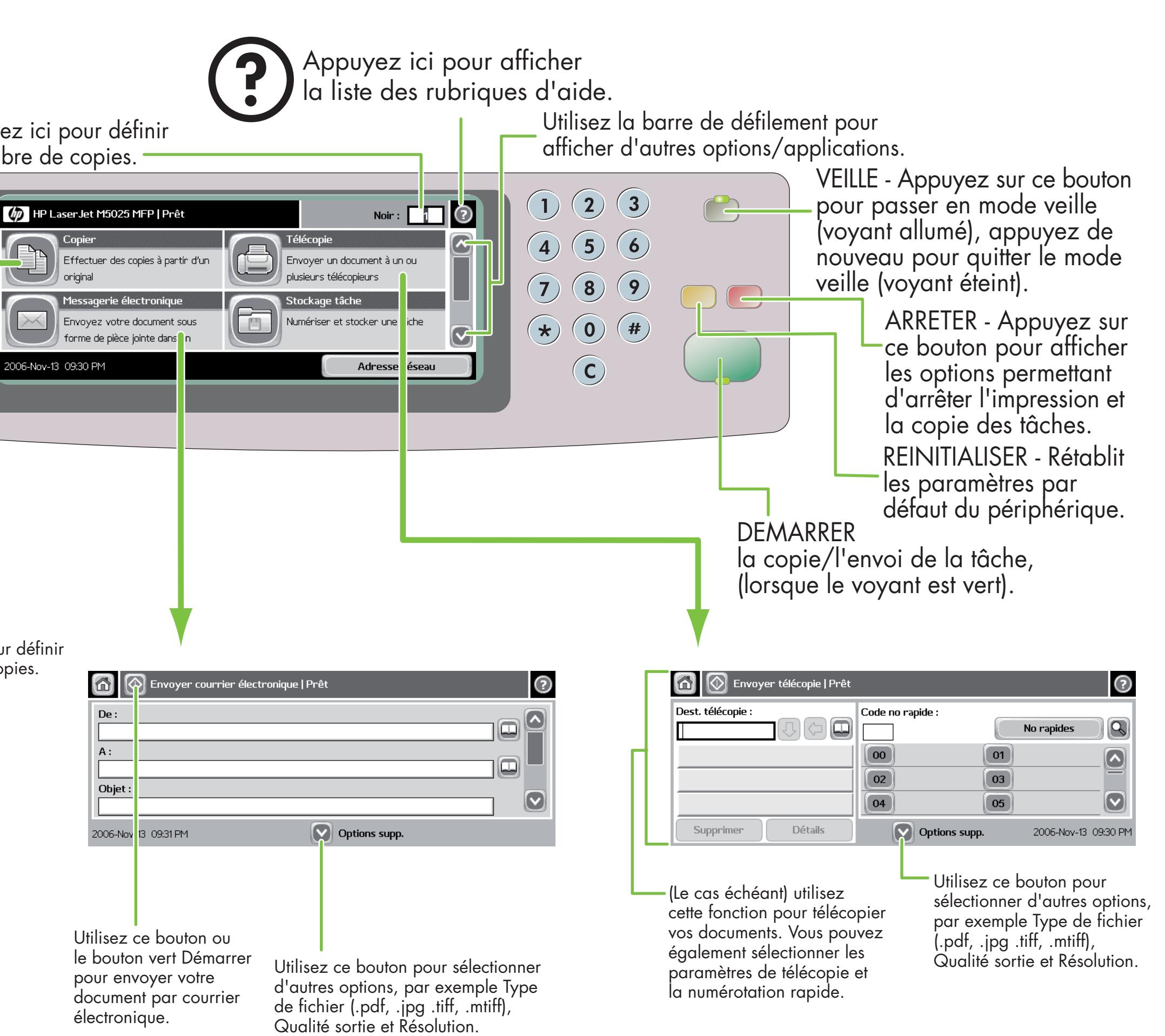

Appuyez ici pour définir le nombre de copies.

de commande

Agrafer/

trier\*

## Aide supplémentaire

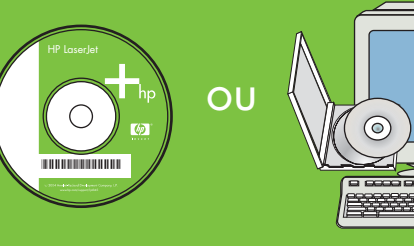

Consultez le guide de l'utilisateur sur le CD

Visitez le site Web www.hp.com/support

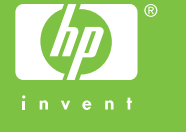

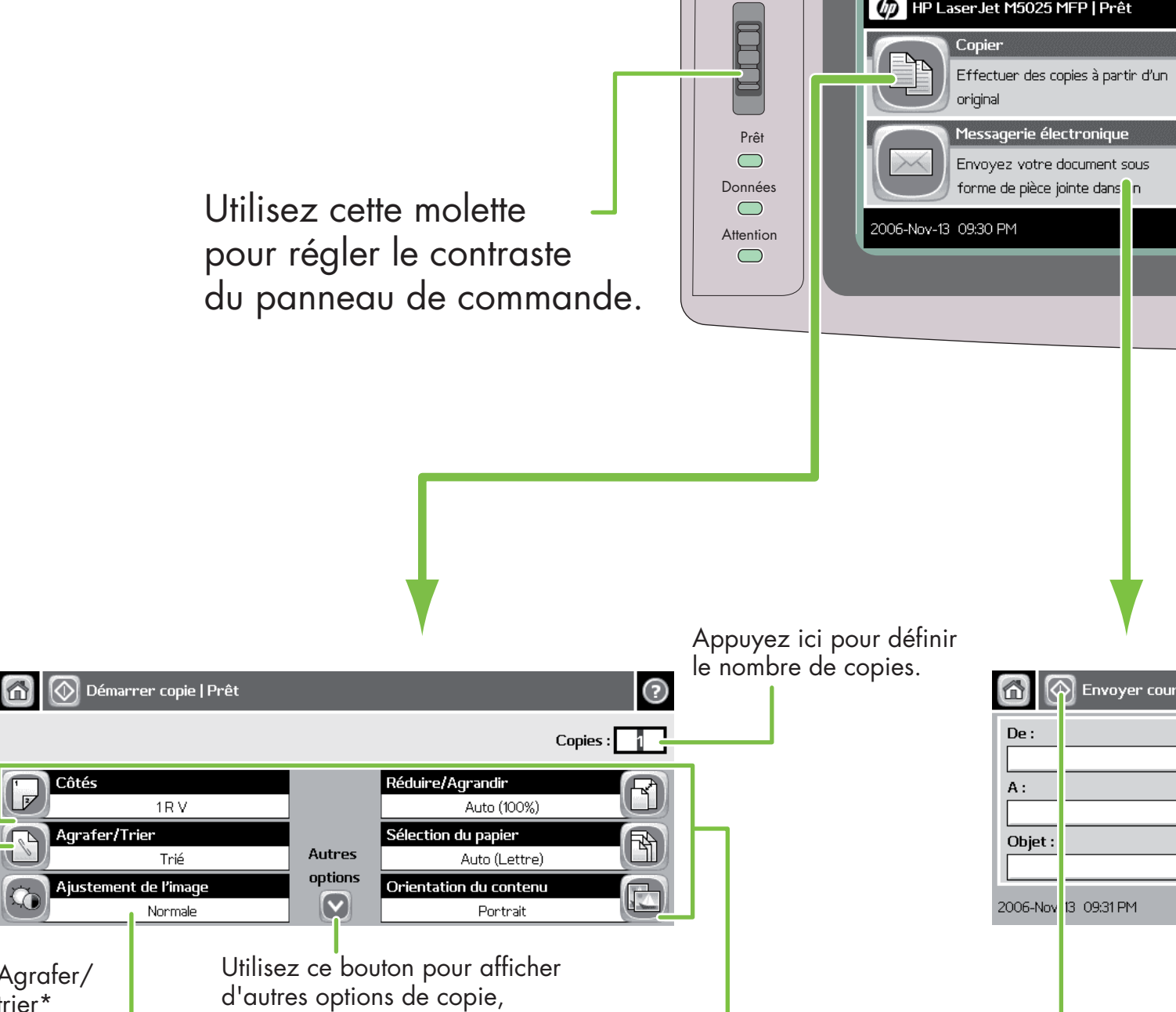

Décrit le résultat de

la copie, y compris

les options de finition.

Format d'origine. Réglez l'obscurité, la netteté et la clarté d'arrière-plan de l'image

par exemple Bac de sortie,

Optimiser le texte/l'image et

numérisée.

# Copier

#### Copie simple

Placez l'original dans le scanner à plat ou face recto vers le haut dans le BAA, puis appuyez sur la touche Démarrer.

Copie avan<u>cée</u>

- Placez l'original dans le scanner à plat ou face recto vers le haut dans le BAA.
- 2. Appuyez sur Copier.
- 3. Modifiez les autres paramètres en appuyant sur Options supplémentaires.
- 4. Appuyez sur la touche Démarrer ou appuyez sur Démarrer copie.

\* Agrafeuse disponible si installée.

## Messagerie électronique

- . Placez l'original dans le scanner à plat ou face recto vers le haut dans le BAA.
- 2. Appuyez sur Messagerie élec.
- . Le cas échéant, entrez le nom d'utilisateur et le mot de 4. Complétez les autres champs, par exemple :
- A :, De : et Objet :.

électronique.

- 5. Modifiez les autres paramètres en touchant Options supplémentaires, ou utilisez les paramètres par défaut. 6. Appuyez sur la touche Démarrer ou sur Envoyer
- courrier électronique.

CB414-90979

## Télécopie

- 1. Placez l'original dans le scanner à plat ou face recto vers le haut dans le BAA.
- 2. Appuyez sur TELECOPIE.
- 3. Modifiez les autres paramètres en appuyant sur Options supplémentaires.
- Entrez le numéro de téléphone à l'aide du clavier.
- 5. Appuyez sur la touche Démarrer ou sur Envoyer télécopie.